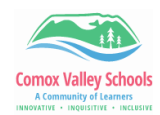

## **Reader View in Safari**

Reader View, often referred to as Reading Mode, appears as an icon in the top-left corner of your Safari search bar, and it reworks your webpage into a perfectly organized, ad-free layout to help you focus better on reading the content. You can even make some quick edits to a webpage through this feature.

| Sub Heading |                                                                                                    |                                                                                                 |
|-------------|----------------------------------------------------------------------------------------------------|-------------------------------------------------------------------------------------------------|
| 1           | Open Safari app                                                                                                    | Safari                                                                                          |
| 2           | Go to an article on a website.<br>NOTE: Not all websites can be displayed in<br>reader view.                                                                            | le dogonews.com C                                                                               |
| 3           | Tap AA tool in the URL Bar -> Show Reader                                                                                                    | AA dogonews.co<br>A 100% A<br>Show Reader<br>Resume Listening<br>an<br>Translate to French      |
| 4           | <ul> <li>Tap AA tool again to:</li> <li>Change Font Size</li> <li>Change Font</li> <li>Change Background Colour</li> <li>Listen to Page</li> <li>Hide Reader</li> </ul> | A A A WITH<br>Hide Reader ©<br>Listen to Page ©<br>Font San Francisco ><br>Website Settings (2) |